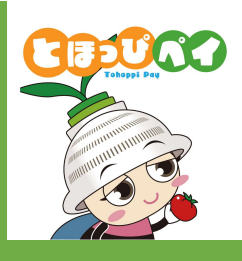

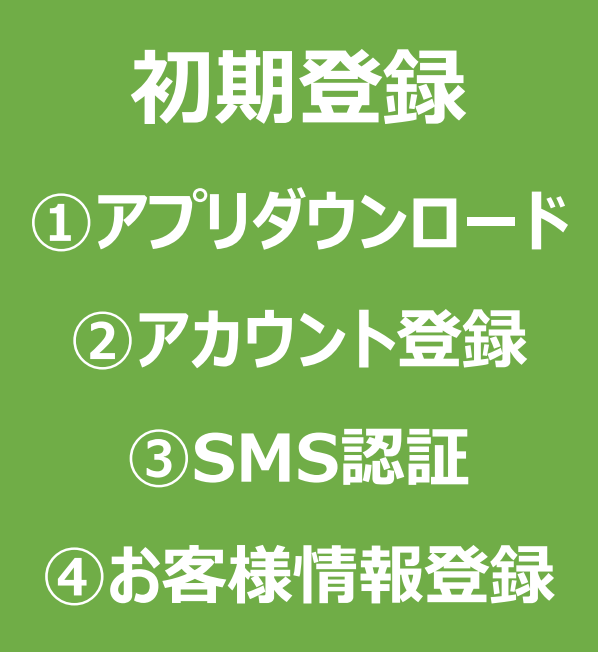

①アプリダウンロード

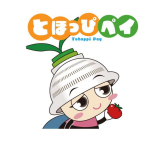

Androidの方はGoogle Play Store、 iPhone の方はApp Storeよりダウンロードできます

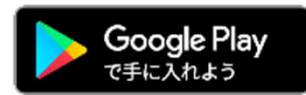

Android でのご利用 (Google Play Store) →P7をご参照ください

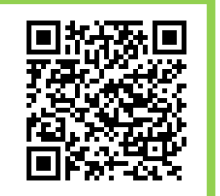

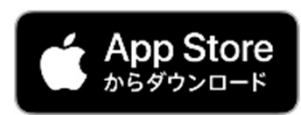

iPhone でのご利用(App Store) →P8をご参照ください

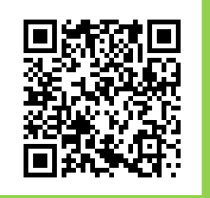

# ①アプリダウンロード

## ~Androidの方~

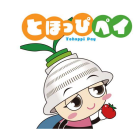

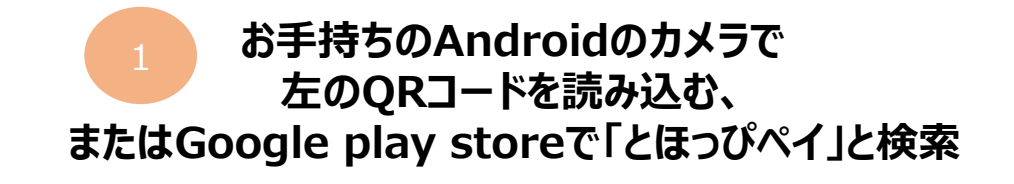

または

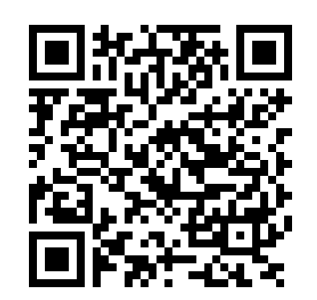

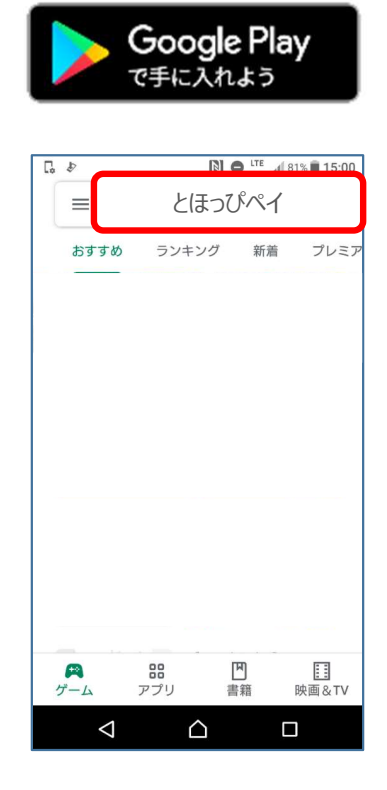

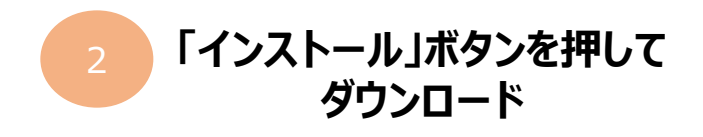

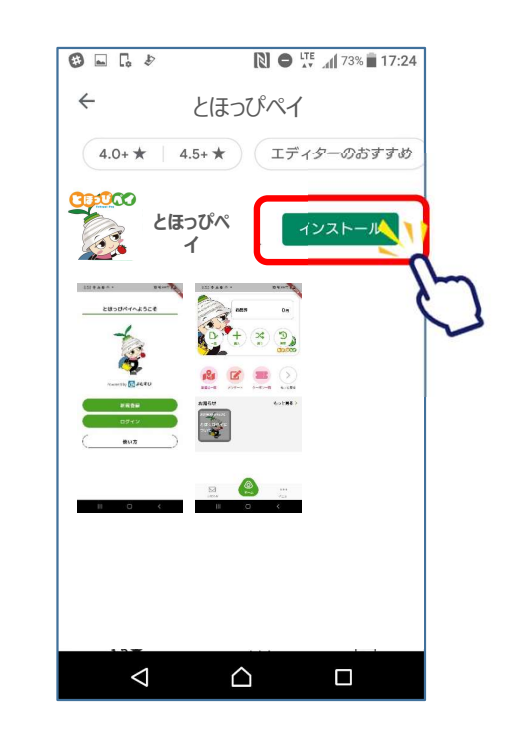

# ①アプリダウンロード ~iPhoneの方~

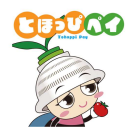

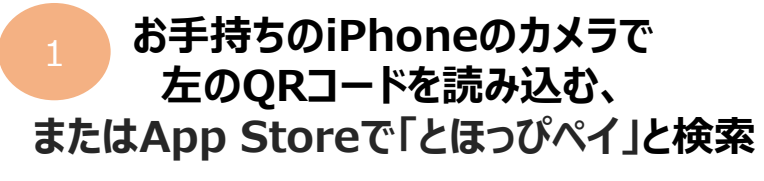

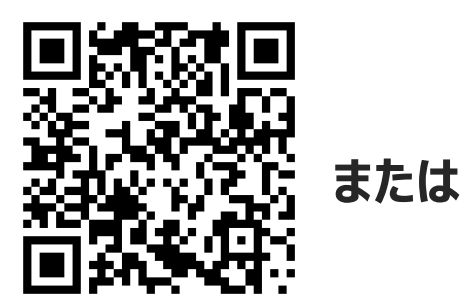

| App Store からダウンロード |       |        |               |  |  |  |  |  |
|--------------------|-------|--------|---------------|--|--|--|--|--|
| 検索                 | とほっぴべ | ংন     | 2             |  |  |  |  |  |
| 見つける               |       |        |               |  |  |  |  |  |
| 顏診断                |       |        |               |  |  |  |  |  |
| 英語翻訳               |       |        |               |  |  |  |  |  |
| フリマアプリ             | I     |        |               |  |  |  |  |  |
| おもしろいク             | ² Ц   |        |               |  |  |  |  |  |
| あなたにおす             | すめ    |        |               |  |  |  |  |  |
|                    |       |        | 入手            |  |  |  |  |  |
|                    |       |        | App内課金        |  |  |  |  |  |
| Today 7-4          | App   | Arcade | ユエ<br>Q<br>検索 |  |  |  |  |  |

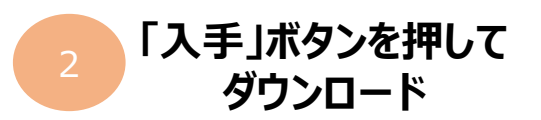

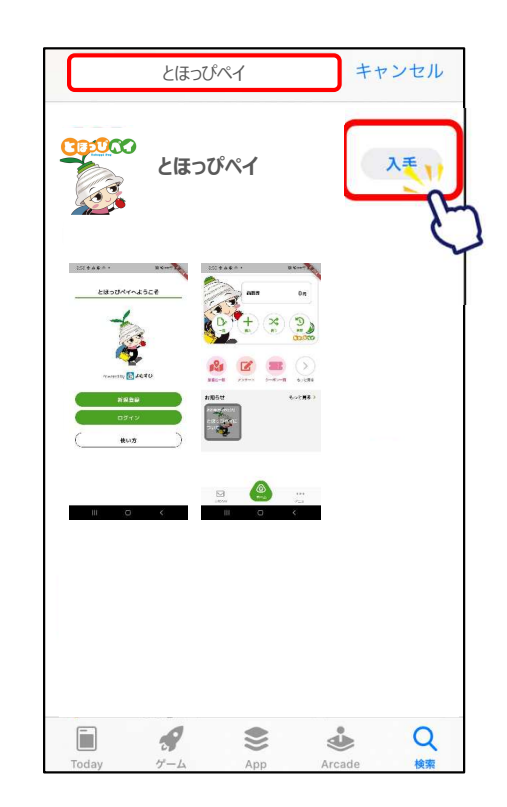

#### ②アカウント登録

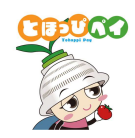

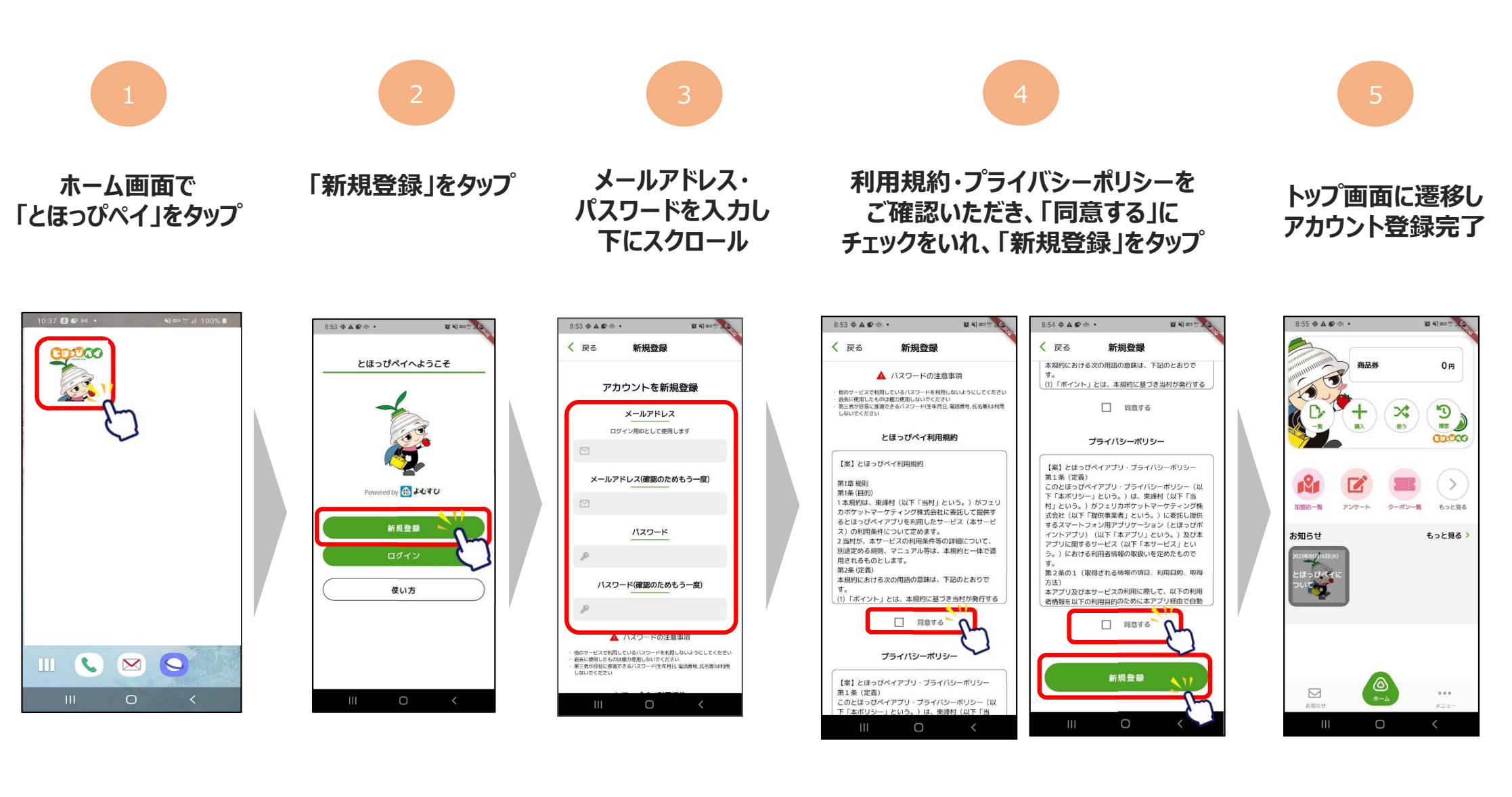

## ③SMS認証設定

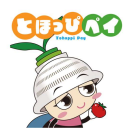

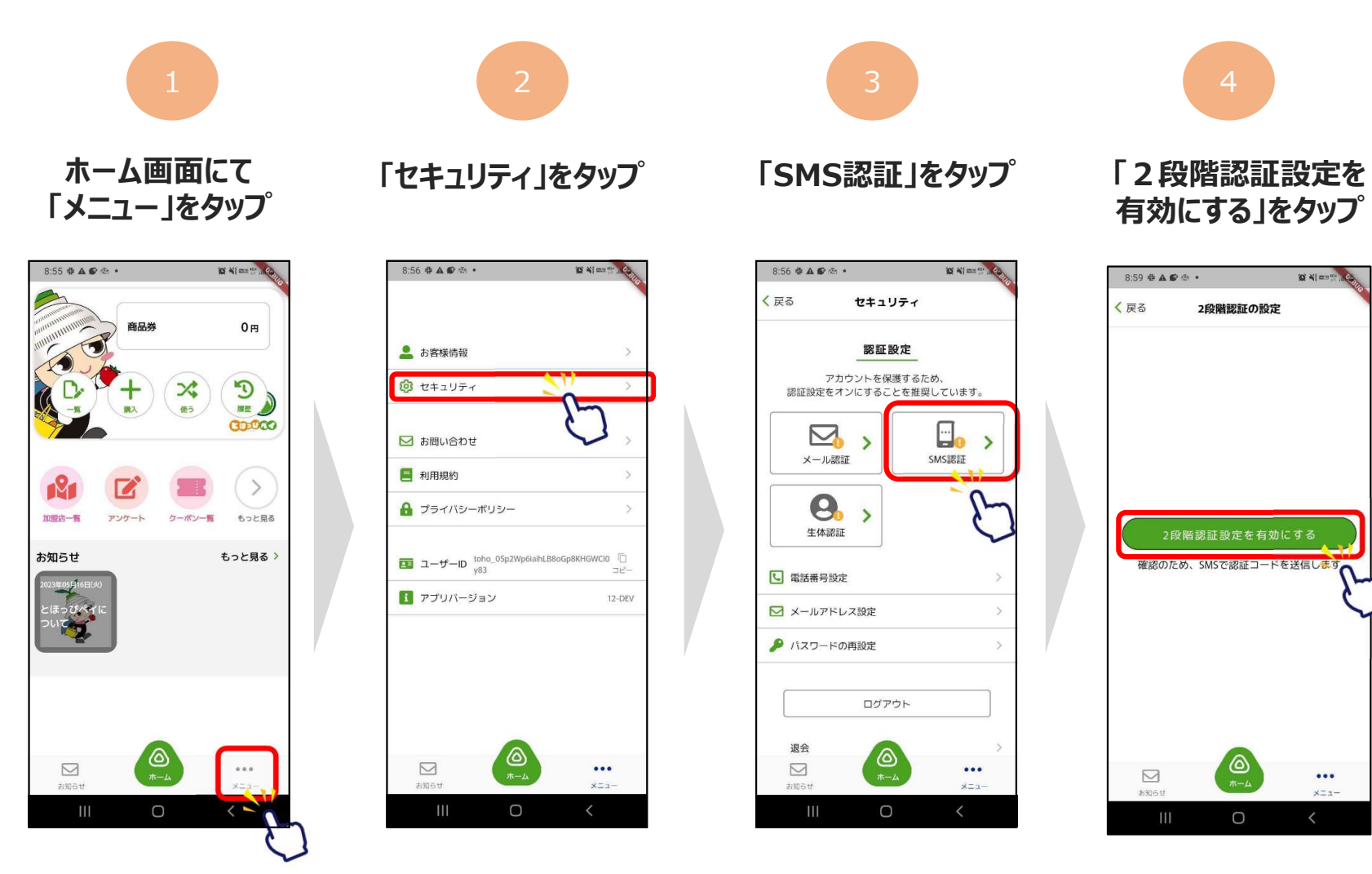

「電話番号設定を 更新する」をタップ

...

×==-

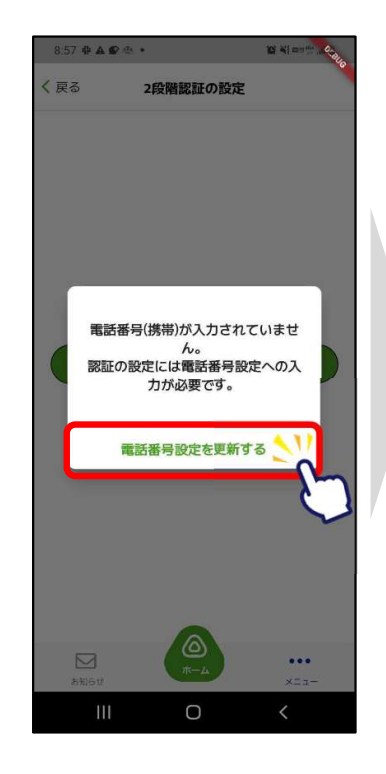

## ③SMS認証設定

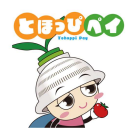

10 41 ----

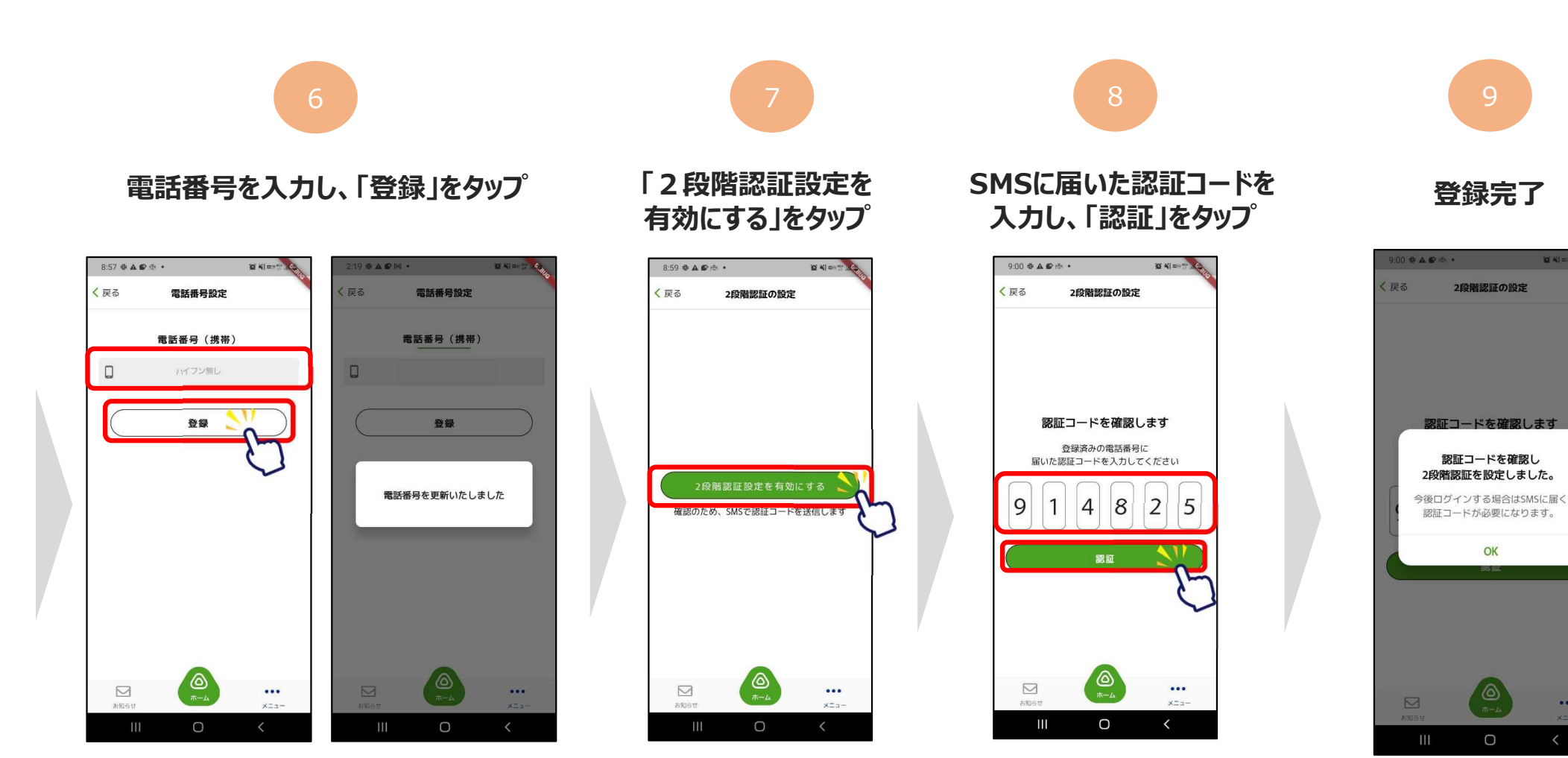

•••

## ④お客様情報の登録

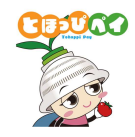

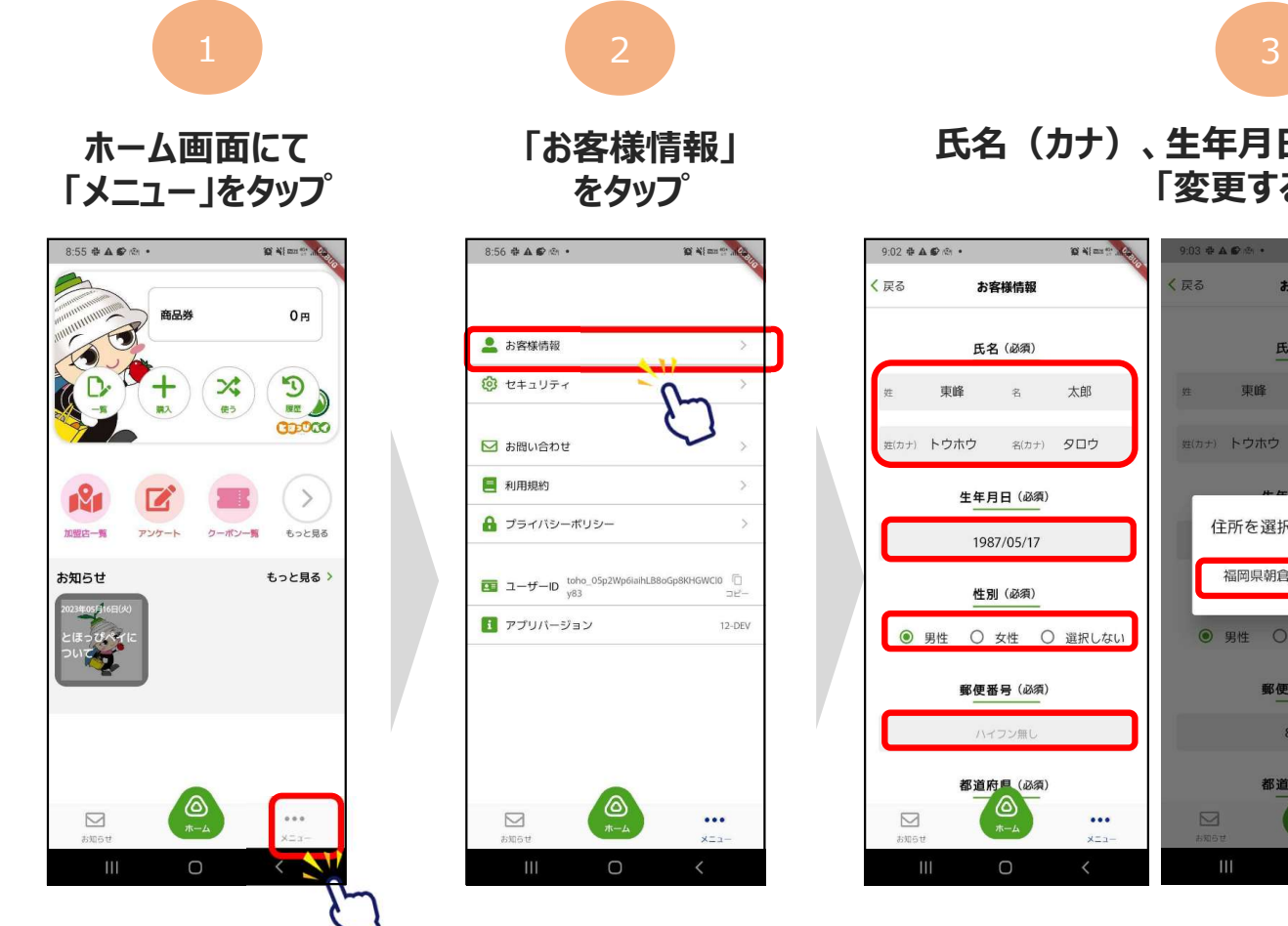

氏名(カナ)、生年月日、性別、住所を入力し、 「変更する」をタップ

登録完了

| • • • • • • •                                        | 9:03 幸 🛦 😰 🕾 🔹  | 10 Ni mi 11  | 9:03 🕸 🛦 🌮 🕾 🔹 | in al an it was | 9:04 🖶 🕰 🖬                               | P 🕾 🔹 👔      | Q 41 |
|------------------------------------------------------|-----------------|--------------|----------------|-----------------|------------------------------------------|--------------|------|
| お客様情報                                                | く戻るお客様情報        | ×.           | く 戻る お客様(      | 青報              | く戻る                                      | お客様情報        |      |
| 氏名(必须)                                               | 氏名(必須)          |              | 都道府県           | (必須)            |                                          | 都道府県(必須)     |      |
| 東峰 名 太郎                                              |                 | 太郎           | 福岡県            | R ~             |                                          | 福岡県          |      |
|                                                      | #(カ+) トウホウ 2(カ+ |              | 市区町村           | (必須)            |                                          | 市区町村(必須)     |      |
|                                                      |                 |              | 朝倉郡東           | 峰村              |                                          | 朝倉郡東峰村       |      |
| 生年月日(必須)                                             | ##UIT AM        |              |                |                 |                                          |              |      |
| 1987/05/17                                           | 住所を選択してく        | ださい          | 字・丁目・番         | 地(必須)           | 5                                        | 客様情報を更新いたしまし | った   |
| 性別(必須)                                               | 福岡県朝倉郡東峰村       | 小石原          | 小石房            | <b>₹</b> 1      |                                          |              |      |
| 男性 ○ 女性 ○ 選択しない                                      | ● 男性 ○ 女性       | ○ 選択しない      | 建物名·部屋         | 番号など            |                                          | 建物名・部屋番号など   |      |
|                                                      |                 |              |                |                 |                                          |              |      |
| 郵便番号(必须)                                             | 郵便番号(必          | 頁)<br>-      |                |                 |                                          |              |      |
| ハイフン無し                                               | 8381601         |              | 変更す            | ెత              |                                          | 変更する         |      |
| 都道府區(必須)                                             | 都道府但(必          | ā)           |                |                 |                                          | •            |      |
| (A)<br>(A)<br>(A)<br>(A)<br>(A)<br>(A)<br>(A)<br>(A) |                 | ••••<br>×==- |                | ••••<br>×==-    | DE DE DE DE DE DE DE DE DE DE DE DE DE D | (A)<br>(#-4) |      |
|                                                      | III O           | <            | III O          | <               | 111                                      | 0            | <    |

...